## A Guide to the SNPF Members Portal Small Loan Top Up Functionality

Step 1. Go to web address: <u>https://members.npf.ws</u> .Login with your NPF number and password.

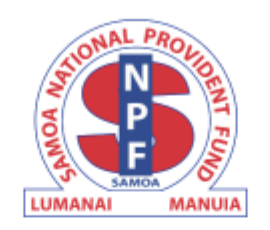

## Member Login

Sign in to your account

| ይ                   | Member Number |   |  |  |
|---------------------|---------------|---|--|--|
| ð                   | Password      | ø |  |  |
| Log in              |               |   |  |  |
| Forgot password?    |               |   |  |  |
| How to contact us 🖾 |               |   |  |  |

## Step 2. Click on Top up small loan button.

**Important note:** This button is only available to members with a Small Loan account that is not locked, and the member has an entitlement amount of \$230+

| Member John Smith                                                     |                          |                   |
|-----------------------------------------------------------------------|--------------------------|-------------------|
| Account Balances<br>Your account balances as at Friday, 25th March 20 | 322                      |                   |
| NPF Contributions                                                     |                          | \$76,740.60       |
| Last Contribution Date:<br>Loan Entitlement:                          | 1st Mar 2022<br>\$380.00 |                   |
| Small Loan                                                            |                          | \$37,987.09       |
| Last Repayment Date:<br>Entitlement P/c:                              | 9th Mar 2022<br>50%      | Top up small loan |

## A Guide to the SNPF Members Portal Small Loan Top Up Functionality

Step 3. Enter the amount you wish to apply, between \$230 and the available entitlement amount.

**Important Note:** The amount entered must be a multiple of 10. Please read the Declaration carefully before clicking on the Submit button. You may Cancel this application should you wish to do so.

| Small Loan application                                                                                                    | × |
|----------------------------------------------------------------------------------------------------|---|
| John Smith<br>You are eligible to apply for a new small loan up to the value of \$380.00                                                       |   |
| Your small loan will be paid to your current linked bank account.<br>Bank: BSP<br>Account Name: John Smith<br>Account Number: 039049-123456789 |   |
| Application Amount<br>\$ 380                                                                                                    |   |

Please enter an amount between \$230 and \$380. It must be to the nearest \$10.

Once Submit button is clicked, A green feedback Message shows to indicate the application has been successfully submitted.

**Important Note:** Back on the main screen, the Top Up button no longer appears. This feature will only appear again after 7 days from the day the application was submitted, subject to the member account meeting the conditions of entitlement as noted in Step 2.